# MANUAL DE EQUIPOS MBB APPLE IPHONE

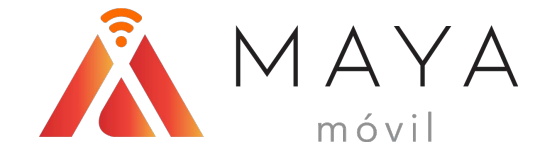

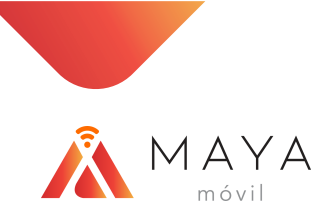

### COMPATIBILIDAD

La información contenida en este documento aplica únicamente para lo modelos y submodelos enlistados a continuación:

| MODELO            | SUB-MODELO |
|-------------------|------------|
| iPhone 7          | A1778      |
| iPhone 7 Plus     | A1784      |
| iPhone 8          | A1905      |
| iPhone 8 Plus     | A1897      |
| iPhone SE 2       | A2296      |
| iPhone X          | A1901      |
| iPhone XR         | A2105      |
| iPhone XS         | A2097      |
| iPhone XS Max     | A2101      |
| iPhone 11         | A2221      |
| iPhone 11 Pro     | A2215      |
| iPhone 11 Pro Max | A2218      |
| iPhone 12         | A2403      |
| iPhone 12 Mini    | A2399      |
| iPhone 12 Pro     | A2407      |
| iPhone 12 Pro Max | A2411      |
| iPhone 13         | A2631      |
| iPhone 13 Mini    | A2626      |
| iPhone 13 Pro     | A2636      |
| iPhone 13 Pro Max | A2641      |

Verificar la compatibilidad a nivel de IMEI <u>en este link.</u>

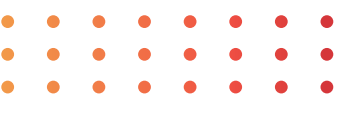

#### MAYA móvil

#### CONSIDERACIONES

Para contar con los servicios que ofrece la Red Compartida es necesario tener en cuenta los siguientes puntos:

- El equipo es de mercado mexicano y el **submodelo** corresponde a los mencionados en la tabla anterior.
- El dispositivo está liberado para ser usado con cualquier operador.
- Se deberá usar una SIM Card con servicios de movilidad (MBB).
- Tener instalado como **mínimo** el sistema operativo iOS 13.0.
- La funcionalidad de VoLTE viene deshabilitada por default en iOS 13 y 14.
  - En iOS 15 esta funcionalidad ya viene previamente habilitada.
- Si la funcionalidad de VoLTE se desactiva y se vuelva a activar, aparecerá un mensaje de que "la red celular no está certificada".

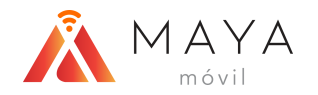

#### LIMITANTES

Los equipos Apple iPhone no están homologados, por lo que no se garantizan todas las funcionalidades tanto del dispositivo como de la red, entre ellos:

- Llamada en espera: Si una llamada permanece en espera aproximadamente por 10 segundos, ésta se termina en automático o después de recuperar la llamada.
- Llamadas en conferencia: Solo es posible si se une a los participantes en menos de 5 segundos.
- **APN:** Para poder compartir internet (HotSpot) y navegar en Roaming Nacional es necesario ingresar el APN manualmente. *Nota: el APN de MMS no debe ser introducido ya que no es soportado por la red.*
- Selección de red: Aleatoriamente, al insertar por primera vez una SIM Card de la Red Compartida o después de un reset de fábrica, el equipo se registra en Roaming. En este caso es necesario forzar la búsqueda y selección de la red. *Nota: En algunas ocasiones es necesario volver a realizar el reset de fábrica*.
- Llamadas de emergencia: Se realizan a través de CSFB, lo que implica que se enlace en un tiempo promedio de 20 a 30 segundos.
- **FaceTime:** Funciona sólo activándolo con la cuenta de Apple ID.
- **iMessage:** No es soportado por el momento.
- HotSpot: Se soporta un máximo de 3 equipos conectados simultáneamente.
- **SMS:** No se soportan SMS over IMS o SIP ya que para estos equipos que cuentan con VoLTE genérico se utiliza SGS.

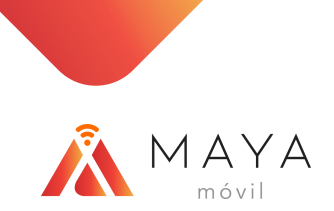

# MENÚ DE CONFIGURACIONES

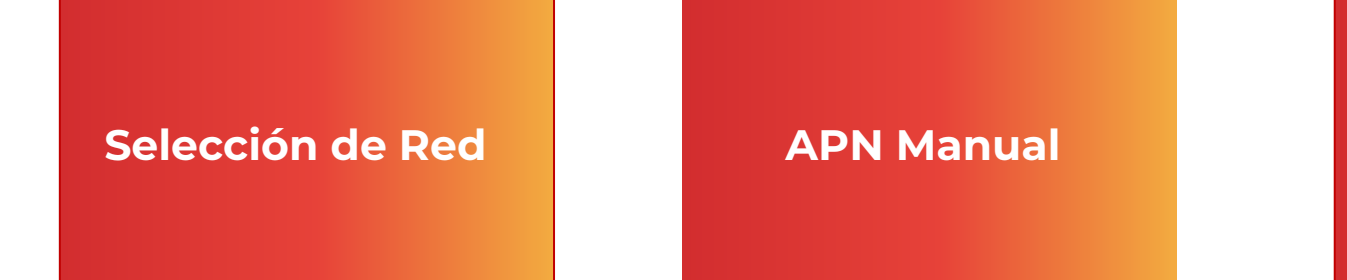

#### Habilitar VoLTE y Roaming

Roaming Internacional

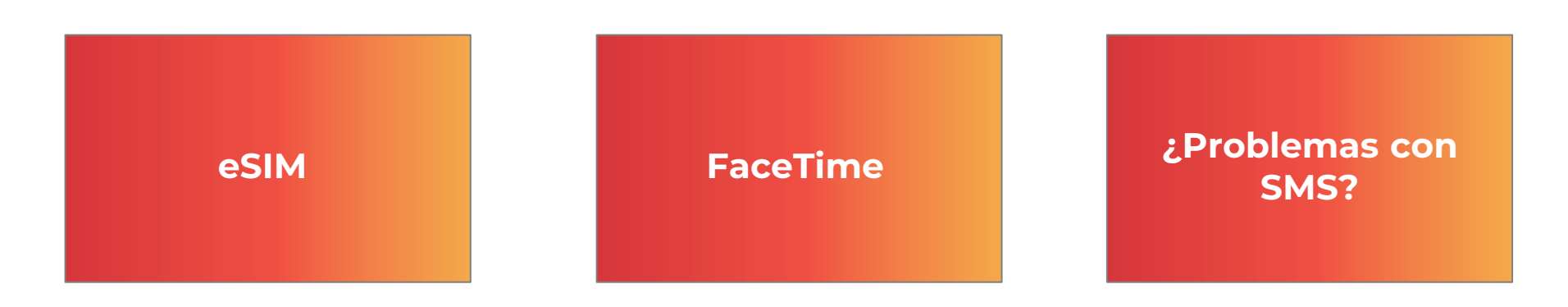

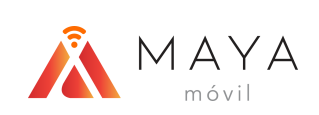

# SELECCIÓN DE RED

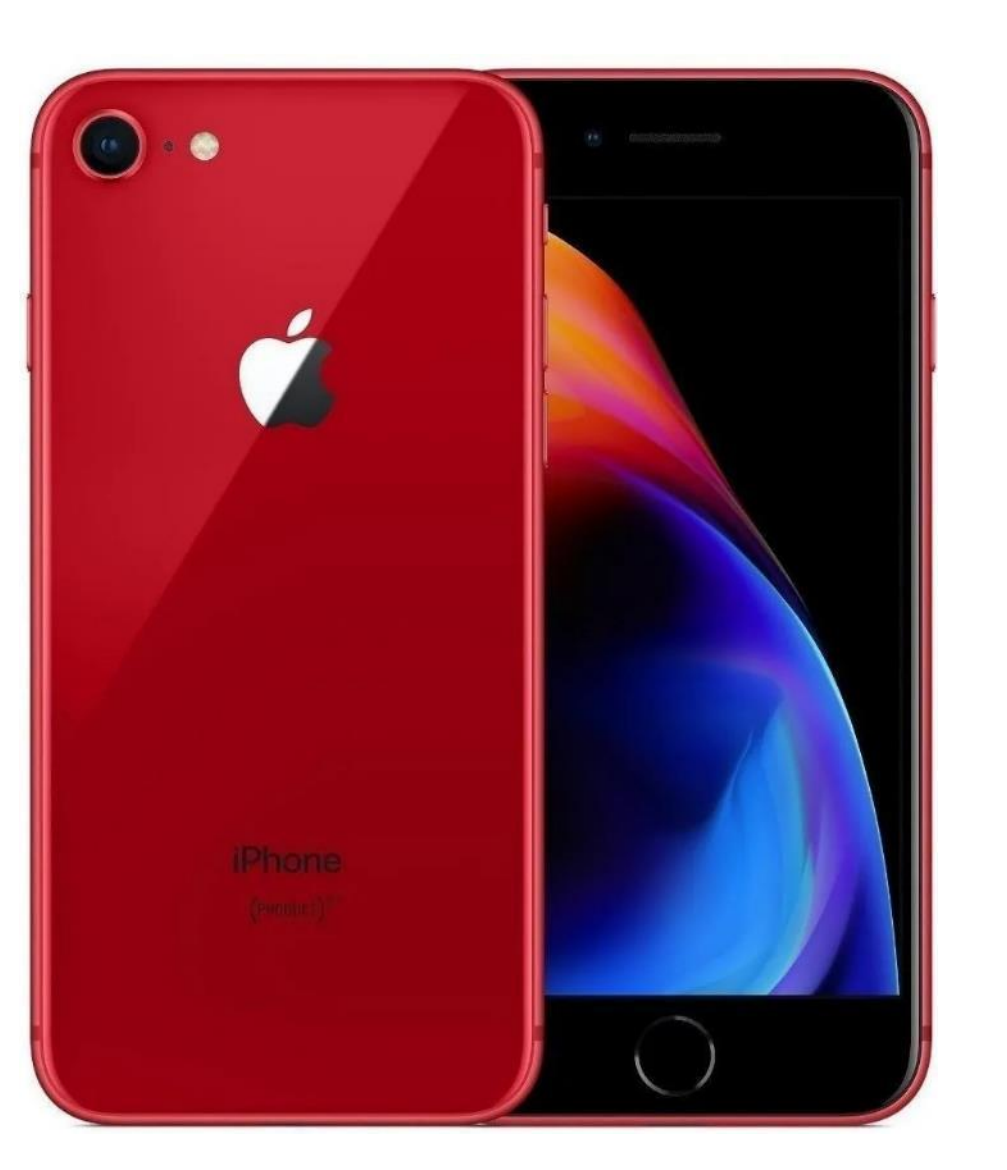

# **SELECCIÓN DE RED**

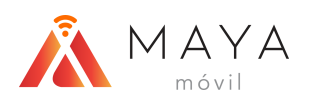

| 13:                   | 29                                                      | •11 LTE      | D  |  |
|-----------------------|---------------------------------------------------------|--------------|----|--|
| Co                    | onfiguración                                            |              |    |  |
| 6                     | Inicia sesión en tu iPho<br>Configura iCloud, App Store | y más.       |    |  |
| Fina                  | lizar configuración                                     | 0            | >  |  |
| €                     | Modo de vuelo                                           | 0            |    |  |
| ?                     | Wi-Fi                                                   | No conectado | >  |  |
| *                     | Bluetooth                                               | Sí           | >  |  |
| ((T <sub>0</sub> )    | Datos celulares                                         |              | >. |  |
| C                     | Notificaciones                                          |              | >  |  |
| <b>(</b> ( <b>)</b> ) | Sonidos y vibración                                     |              | >  |  |
| C                     | No molestar                                             |              | >  |  |
| X                     | Tiempo en pantalla                                      |              | >  |  |
| 0                     | General                                                 |              | >  |  |
| 8                     | Centro de control                                       |              | >  |  |
| AA                    | Pantalla y brillo                                       | _            | >  |  |

1) En "Configuración",

Celulares".

ingresar a la sección "Datos

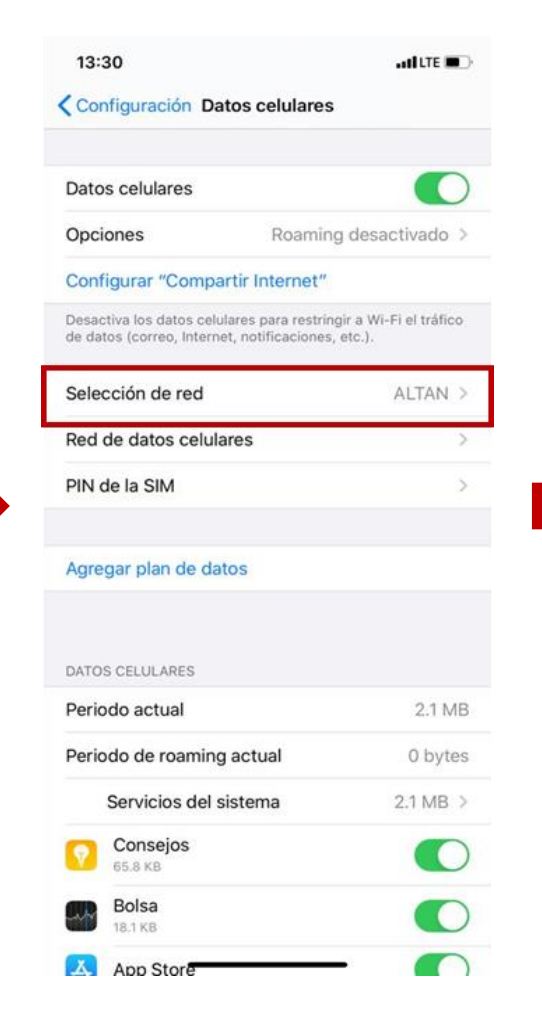

2) Dar clic sobre "Selección de red".

| 10:42      |                  | •il 🗩 |  |
|------------|------------------|-------|--|
| Atrás      | Selección de red |       |  |
| Automática |                  |       |  |
| TELCEL     |                  |       |  |
| AT&T       |                  | ~     |  |
| lusacell   |                  |       |  |
|            |                  |       |  |
|            |                  |       |  |
|            |                  |       |  |
|            |                  |       |  |
|            |                  |       |  |
|            |                  |       |  |
|            |                  |       |  |
|            |                  |       |  |
|            |                  |       |  |

| 10:42 I                                                                                    |            |                  | ŌĊ    |
|--------------------------------------------------------------------------------------------|------------|------------------|-------|
| Atrás Selección de red       Automática       ALTAN       ALTANR       AT&T       Iusacell | 10:42      |                  | •11 📼 |
| Automática                                                                                 | 🗙 Atrás    | Selección de red |       |
| ALTAN ✓<br>ALTANR<br>AT&T<br>Iusacell                                                      | Automática |                  | 0     |
| ALTANR<br>AT&T<br>Iusacell                                                                 | ALTAN      |                  | ~     |
| AT&T<br>Iusacell                                                                           | ALTANR     |                  |       |
| lusacell                                                                                   | AT&T       |                  |       |
|                                                                                            | lusacell   |                  |       |
|                                                                                            |            |                  |       |
|                                                                                            |            |                  |       |
|                                                                                            |            |                  |       |
|                                                                                            |            |                  |       |
|                                                                                            |            |                  |       |
|                                                                                            |            |                  |       |
|                                                                                            |            |                  |       |
|                                                                                            |            |                  |       |
|                                                                                            |            |                  |       |

3) Deshabilitar el switch de "Automática", comenzará a buscar las redes.

3) Deshabilitar el switch de "Áutomática", comenzará a buscar las redes. 7

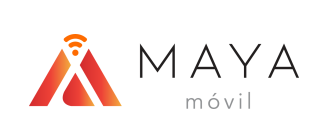

# **APN MANUAL**

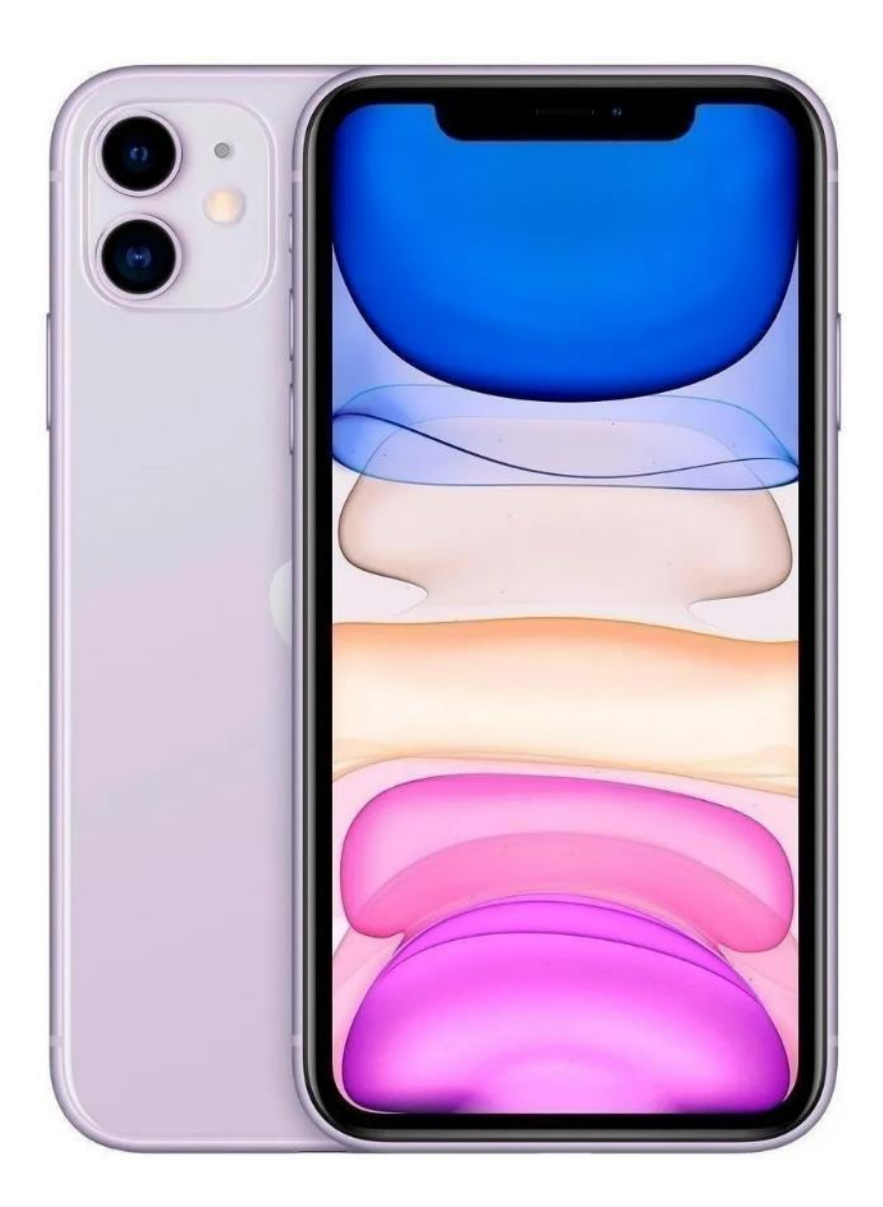

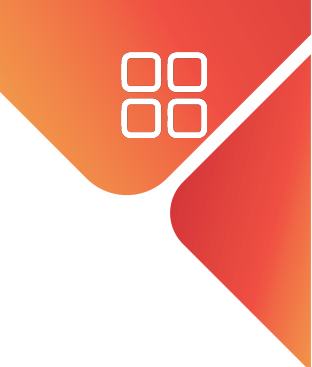

#### **APN MANUAL**

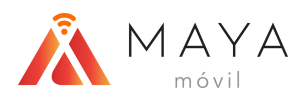

| 13:29          | 9                                            | and lite 🔳 🔿                  |
|----------------|----------------------------------------------|-------------------------------|
| Co             | nfiguració                                   | n                             |
| 9              | Inicia sesión en tu<br>Configura iCloud, App | <b>iPhone</b><br>Store y más. |
| Finaliz        | ar configuración                             | <b>0</b> >                    |
| ı <del>ح</del> | Modo de vuelo                                | 0                             |
| <del>ج</del> ۱ | Wi-Fi                                        | No conectado >                |
| * 6            | Bluetooth                                    | Sí >                          |
| (( <b>1</b> )) | Datos celulares                              | >                             |
|                | Notificaciones                               | >                             |
| <b>1</b> 10    | Sonidos y vibración                          | >                             |
| C 1            | No molestar                                  | >                             |
| X              | Tiempo en pantalla                           | >                             |
| 0              | General                                      | >                             |
| 8              | Centro de control                            | >                             |
| AA F           | Pantalla y brillo                            | >                             |
|                | 11                                           |                               |

| 5:05                               |                                                          | atil lite 💽                              |
|------------------------------------|----------------------------------------------------------|------------------------------------------|
| 🕻 Atrás                            | Datos celulares                                          | \$                                       |
| Datos celul                        | ares                                                     |                                          |
| Opciones                           | Roam                                                     | ing activado >                           |
| Configurar                         | "Compartir Internet                                      | t <sup>rr</sup>                          |
| Desactiva los (<br>tráfico de dato | datos celulares para rest<br>os (correo, Internet, notif | tringir a Wi-Fi el<br>ficaciones, etc.). |
| Llamadas e                         | n otros disp.                                            | No >                                     |
| Selección d                        | le red                                                   | ALTAN >                                  |
| Red de date                        | os celulares                                             | >                                        |
| PIN de la SI                       | М                                                        | >                                        |
| Agregar pla                        | n de datos                                               |                                          |
| DATOS CELUL                        | ARES                                                     |                                          |
| Periodo act                        | ual                                                      | 383 KB                                   |
| Periodo de                         | roaming actual                                           | 0 bytes                                  |

2) Dar clic sobre "Red de datos celulares".

Servicios del sistema

A NO COME

383 KB >

| 5:05       |                     | aul lite 💷 |
|------------|---------------------|------------|
| < Atrás    | Datos celulares     |            |
| DATOS CELU | LARES               |            |
| Punto de a | cceso               |            |
| Nombre de  | e usuario           |            |
| Contraseñ  | а                   |            |
| CONFIGURAC | CIÓN LTE (OPCIONAL) |            |
| Punto de a | ICCESO              |            |
| Nombre de  | e usuario           |            |
| Contraseñ  | a                   |            |
| MMS        |                     |            |
| Punto de a | cceso               |            |
| Nombre de  | e usuario           |            |
| Contraseñ  | а                   |            |
| MMSC       |                     |            |
| Proxy MM   | S                   |            |
| Tamaño m   | áximo de MMS        |            |
| URL de UA  | Prof de MMS         |            |

|             |                      | ŌŌ        |
|-------------|----------------------|-----------|
| 5:06        |                      | ad LITE 💽 |
| < Atrás     | Datos celulares      |           |
| DATOS CELUI | ARES                 |           |
| Punto de a  | cceso internet.altan |           |
| Nombre de   | usuario              |           |
| Contraseña  | 3                    |           |
| CONFIGURAC  | IÓN LTE (OPCIONAL)   |           |
| Punto de a  | cceso internet.altan | -         |
| Nombre de   | usuario              |           |
| Contraseña  | 9                    |           |
| MMS         |                      |           |
| Punto de a  | cceso                |           |
| Nombre de   | usuario              |           |
| Contraseña  | 3                    |           |
| MMSC        |                      |           |
| Proxy MMS   |                      |           |
| Tamaño ma   | áximo de MMS         |           |
|             | Prof de MMS          |           |

 $\Box\Box$ 

3) Ingresar el APN correspondiente al operador en los campos "Punto de acceso" de las secciones: Datos Celulares, Configuración LTE, Compartir internet.

La sección de MMS **no** debe ser configurada ya que no es soportada.

1) En "Configuración", ingresar a la sección "Datos Celulares".

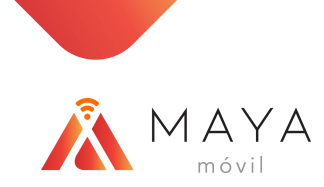

# HABILITAR VOLTE Y ROAMING (iOS 13)

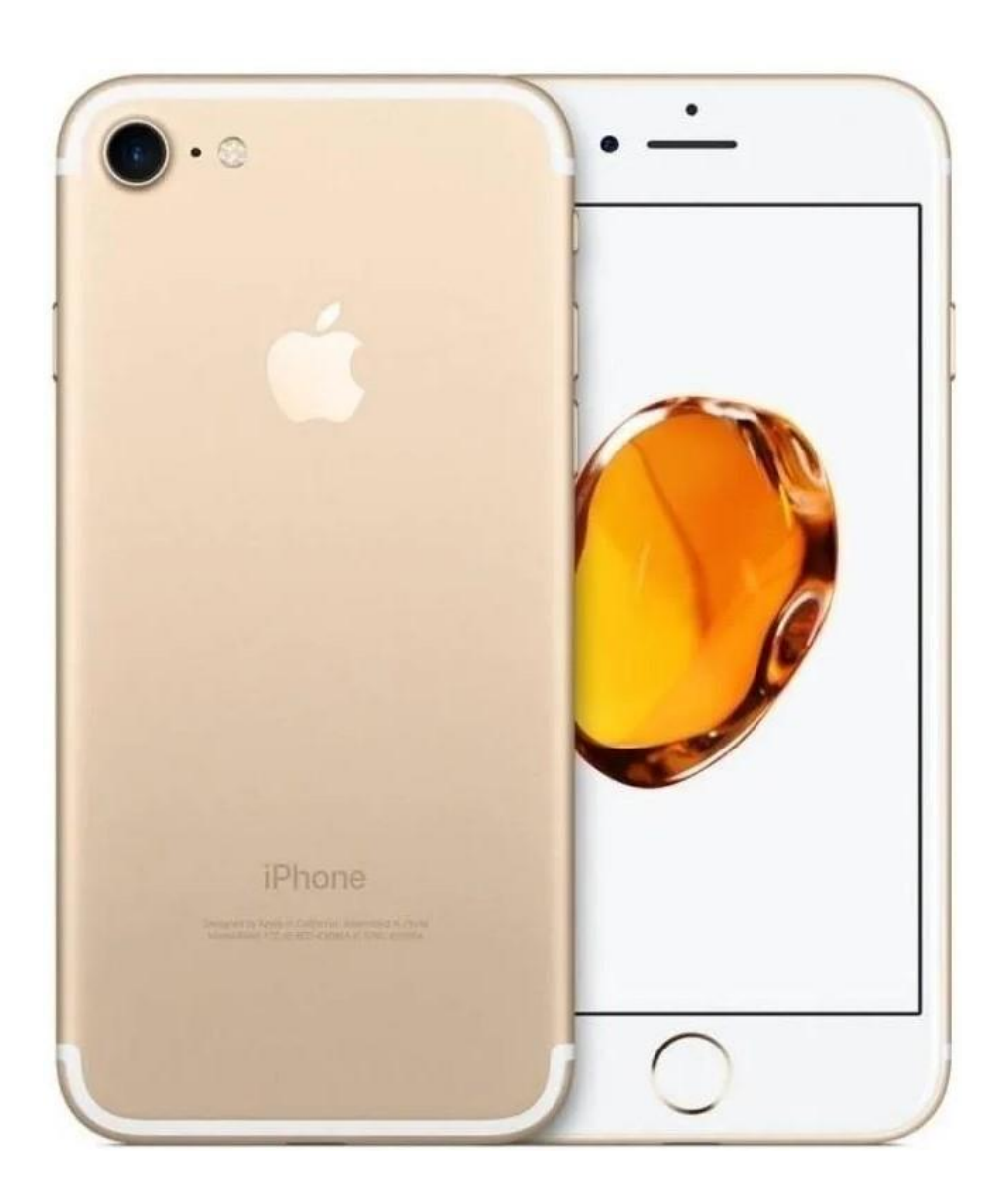

Si estás en iOS 14 da clic aquí

# HABILITAR VOLTE Y ROAMING (iOS 13)

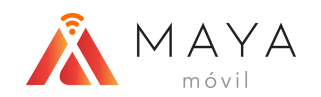

| 13           | 29                                                    | at LTE 🔳 🖯      |     |
|--------------|-------------------------------------------------------|-----------------|-----|
| C            | onfiguración                                          |                 |     |
| 6            | Inicia sesión en tu iPh<br>Configura iCloud, App Stor | one<br>e y más. |     |
| Fina         | lizar configuración                                   | •               |     |
| ⋟            | Modo de vuelo                                         | 0               |     |
| ?            | Wi-Fi                                                 | No conectado >  |     |
| *            | Bluetooth                                             | Sí >            |     |
| alo          | Datos celulares                                       | >               | ] - |
| C            | Notificaciones                                        | >               |     |
| <b>(</b> 10) | Sonidos y vibración                                   | >               |     |
| C            | No molestar                                           | >               |     |
| X            | Tiempo en pantalla                                    | >               |     |
| 0            | General                                               | >               |     |
| 8            | Centro de control                                     | >               |     |
| AA           | Pantalla y brillo                                     | >               |     |

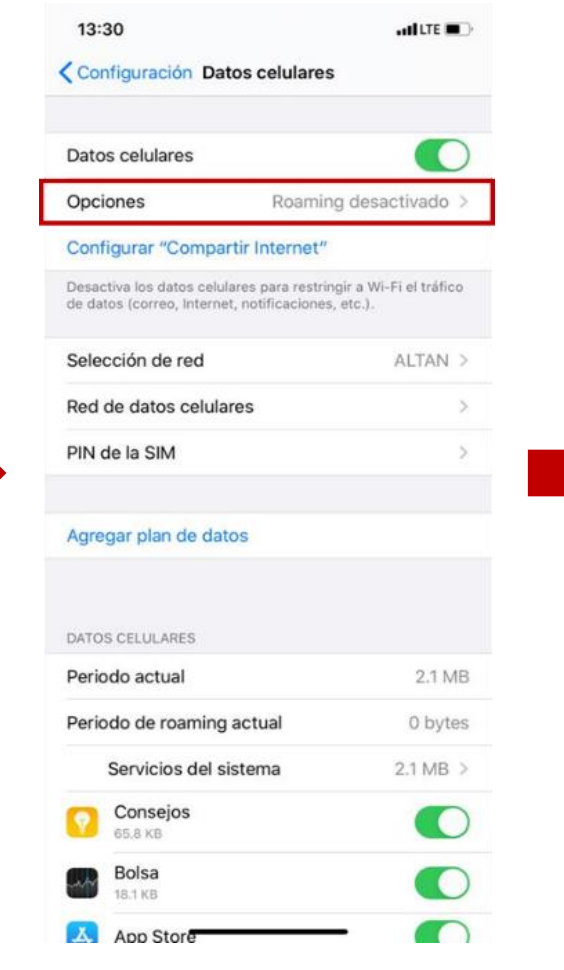

1) En "Configuración", ingresar a la sección "Datos Celulares".

2) Dar clic sobre "Opciones".

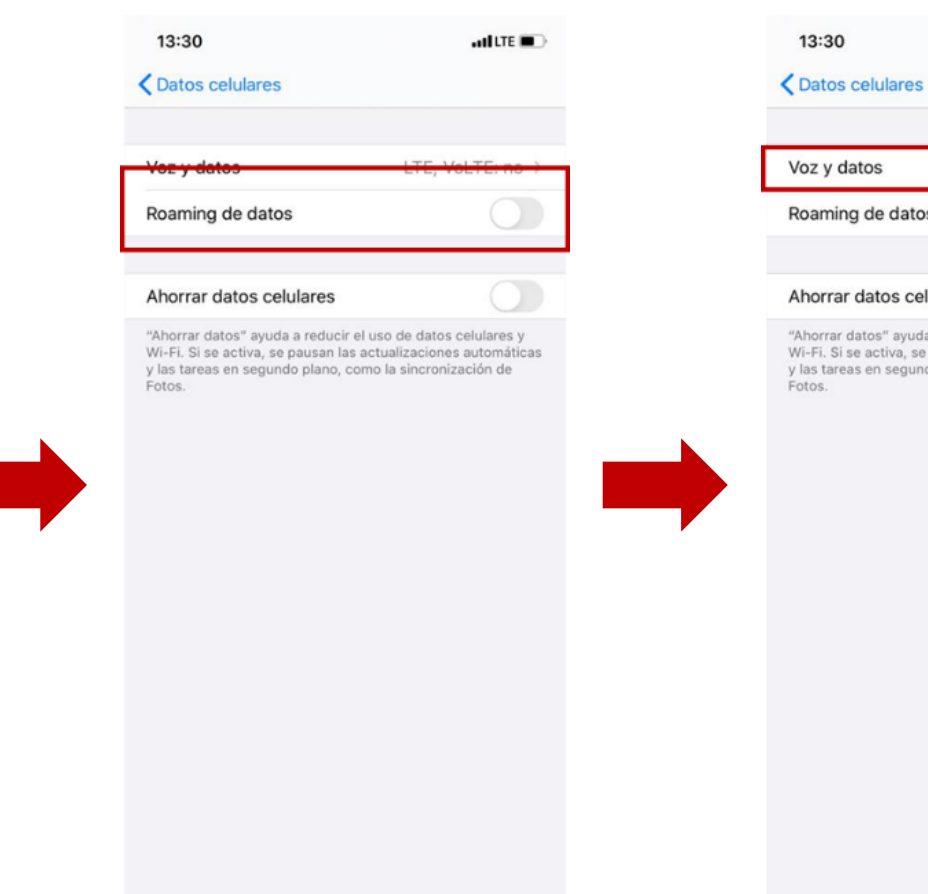

3) Activar el switch "Roaming de datos".

util LTE Contraction Contraction Contractic Contractic LTE, VoLTE: no > Roaming de datos Ahorrar datos celulares "Ahorrar datos" ayuda a reducir el uso de datos celulares y Wi-Fi. Si se activa, se pausan las actualizaciones automáticas y las tareas en segundo plano, como la sincronización de

4) Acceder a "Voz y datos".

adlute 🔳 🗋

1

# HABILITAR VOLTE Y ROAMING (iOS 13)

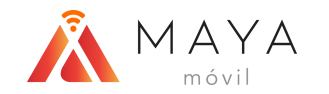

|                                                                                                    | LTE, VoLTE: sí                                                                                                    | ~ | LTE, VoLTE: sí |
|----------------------------------------------------------------------------------------------------|----------------------------------------------------------------------------------------------------|---|----------------|
|                                                                                                    | LTE, VoLTE: no                                                                                                    |   | LTE, VoLTE: no |
|                                                                                                    | 3G                                                                                                    |   | 3G             |
|                                                                                                    | 2G                                                                                                    |   | 2G             |
|                                                                                                    |                                                                                                    |   |                |
| stá certificada por<br>VoLTE en el iPhon<br>vida de la batería,<br>es de texto, el corr<br>itos celulares. | Esta red celular no est<br>proveedor para usar V<br>Se podrían afectar la vi<br>Ilamadas, los mensajes<br>de voz y los date |   |                |
| stá certificada por<br>VoLTE en el iPhon<br>vida de la batería,<br>es de texto, el corr<br>itos celulares. | Esta red celular no est<br>proveedor para usar V<br>Se podrían afectar la vi<br>Ilamadas, los mensajes<br>de voz y los dat  |   |                |

5) Seleccionar la opción "LTE, VoLTE: sí".

6) Aparecerá un mensaje de advertencia, dar clic sobre "OK".

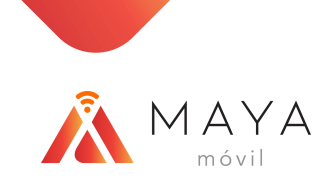

# HABILITAR VOLTE Y ROAMING (iOS 14)

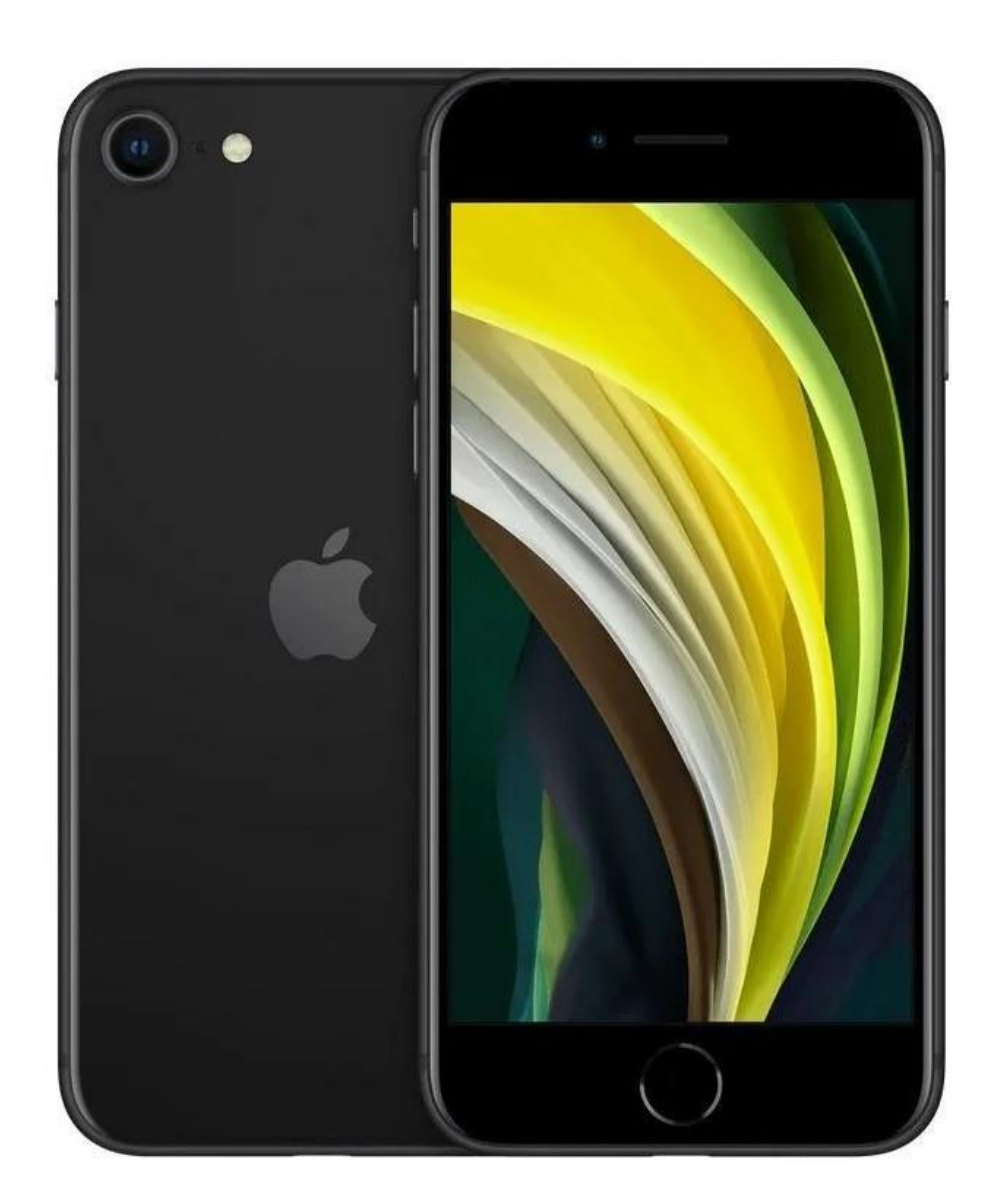

• • • • • • • • • • • • • • • • • •

# HABILITAR VOLTE Y ROAMING (iOS 14)

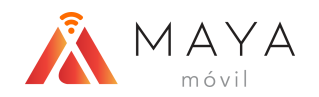

| Configuración                                          | 1   |
|--------------------------------------------------------|-----|
| oonngulacion                                           | I   |
|                                                        | L U |
| Devices ALTÁN<br>Apple ID, iCloud, contenido y compras |     |
| Autenticación de dos factores 🛛 🚺 🔅                    |     |
|                                                        |     |
| Finalizar configuración 🛛 🚺 🔾                          |     |
|                                                        |     |
| 😕 Modo de vuelo                                        |     |
| ᅙ Wi-Fi No 🗧                                           | ,   |
| Bluetooth No 3                                         | ,   |
| Patos celulares                                        |     |
|                                                        |     |
| 6 Notificaciones                                       |     |
| Sonidos y vibración                                    | ,   |
| C No molestar                                          |     |
| Tiempo en pantalla                                     |     |
|                                                        |     |
| O General                                              | ,   |
| Centro de control                                      | ,   |

1) En "Configuración",

ingresar a la sección

"Datos Celulares".

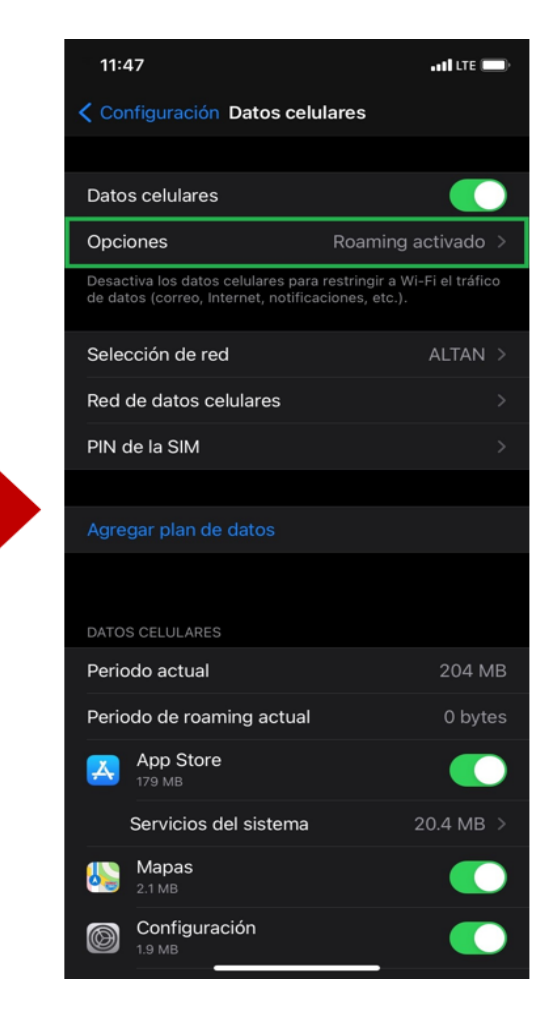

2) Dar clic sobre "Opciones".

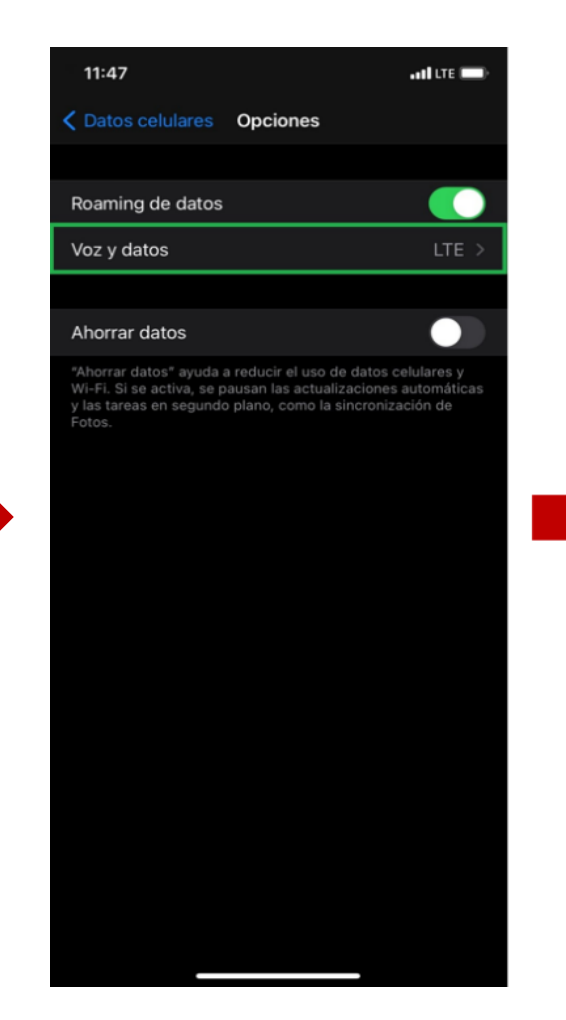

3) Acceder a "Voz y datos".

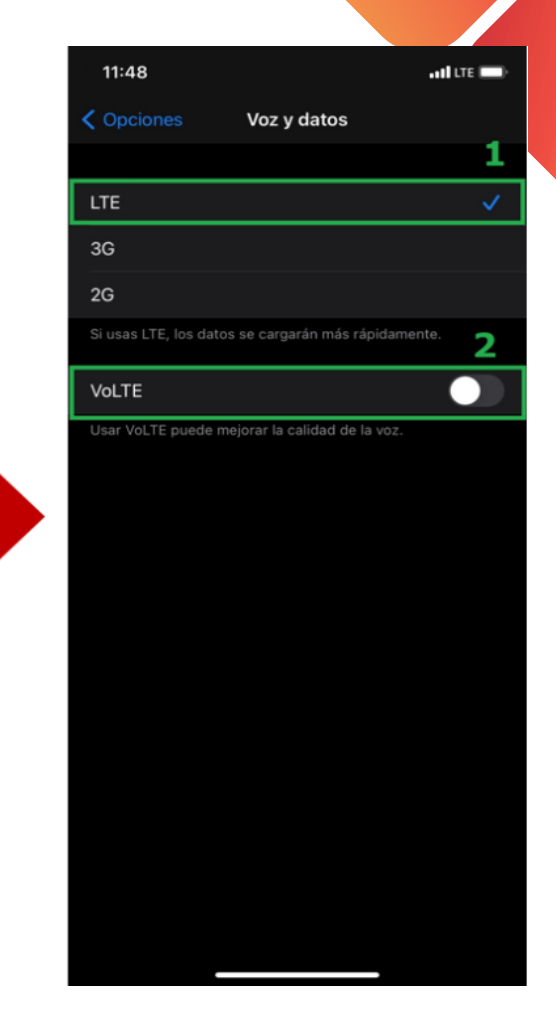

4) Seleccionar el botón de "LTE" y después activar el switch de "VoLTE".

# HABILITAR VOLTE Y ROAMING (iOS 14)

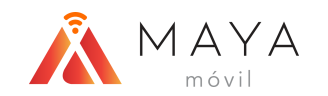

| 11:48                                                       |                                                                                                    | at I LTE 🔲                                            |  |
|-------------------------------------------------------------|----------------------------------------------------------------------------------------------------|-------------------------------------------------------|--|
|                                                             | Voz y datos                                                                                                    |                                                       |  |
|                                                             |                                                                                                    |                                                       |  |
| LTE                                                         |                                                                                                    | $\checkmark$                                          |  |
| 3G                                                          |                                                                                                    |                                                       |  |
| 2G                                                          |                                                                                                    |                                                       |  |
|                                                             |                                                                                                    | amente.                                               |  |
| VoLTE                                                       |                                                                                                    |                                                       |  |
|                                                             |                                                                                                    | DZ.                                                   |  |
|                                                             |                                                                                                    |                                                       |  |
|                                                             |                                                                                                    |                                                       |  |
|                                                             |                                                                                                    |                                                       |  |
|                                                             |                                                                                                    |                                                       |  |
|                                                             |                                                                                                    |                                                       |  |
|                                                             |                                                                                                    |                                                       |  |
| Esta red celular i<br>usar VoLTE en e<br>batería, las llama | no esta certificada por el p<br>l iPhone. Se podrían afect<br>adas, los mensajes de text<br>roz y los datos celulares. | proveedor para<br>ar la vida de la<br>o, el correo de |  |
|                                                             | ОК                                                                                                    |                                                       |  |
|                                                             | Cancelar                                                                                                    |                                                       |  |
|                                                             |                                                                                                    |                                                       |  |

5) Aparecerá un mensaje emergente, dar clic sobre el botón "OK".

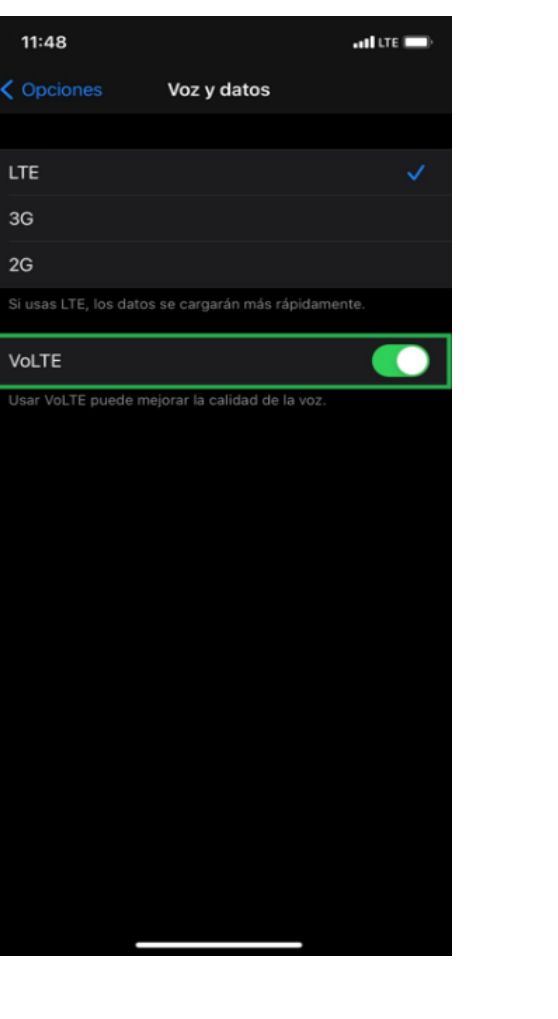

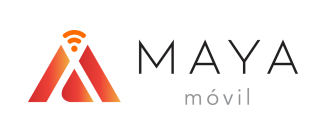

# **ROAMING INTERNACIONAL**

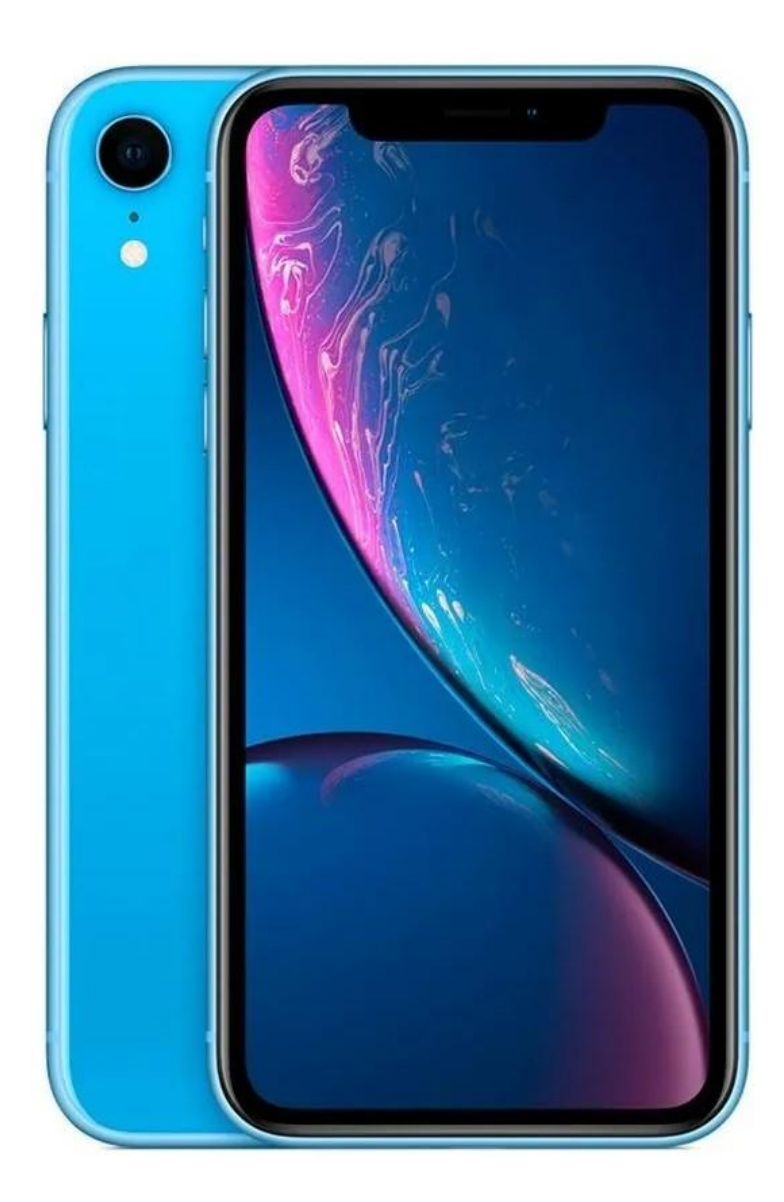

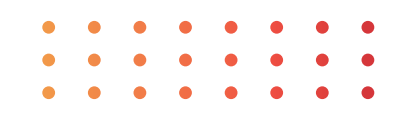

### **ROAMING INTERNACIONAL**

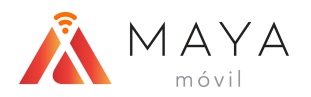

Celulares".

| 13            | 29                                           | ad LTE 🔳 🔿                            |  |  |
|---------------|----------------------------------------------|---------------------------------------|--|--|
| Configuración |                                              |                                       |  |  |
| E             | Inicia sesión en tu<br>Configura iCloud, App | I <mark>iPhone</mark><br>Store y más. |  |  |
| Fina          | lizar configuración                          | 0 >                                   |  |  |
| ≁             | Modo de vuelo                                | 0                                     |  |  |
| ?             | Wi-Fi                                        | No conectado >                        |  |  |
| *             | Bluetooth                                    | Sí >                                  |  |  |
| (1)           | Datos celulares                              | >                                     |  |  |
| C             | Notificaciones                               | >                                     |  |  |
| <b>(</b> 1)   | Sonidos y vibración                          | >                                     |  |  |
| C             | No molestar                                  | >                                     |  |  |
| X             | Tiempo en pantalla                           | >                                     |  |  |
| Ø             | General                                      | >                                     |  |  |
| 8             | Centro de control                            | >                                     |  |  |
| AA            | Pantalla y brillo                            | >                                     |  |  |
| _             | 2020                                         |                                       |  |  |

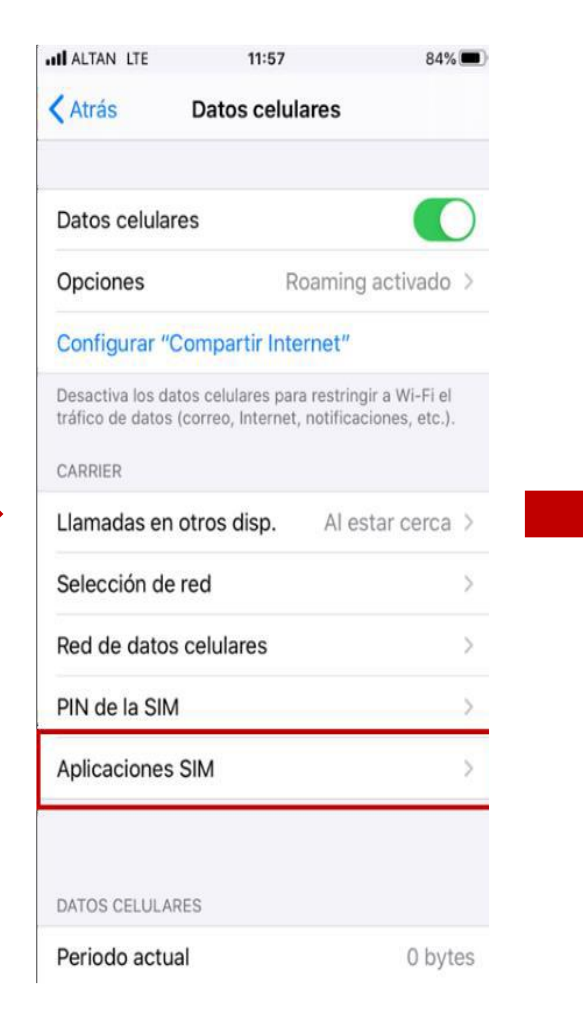

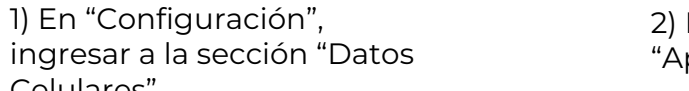

2) Dar clic sobre "Aplicaciones SIM".

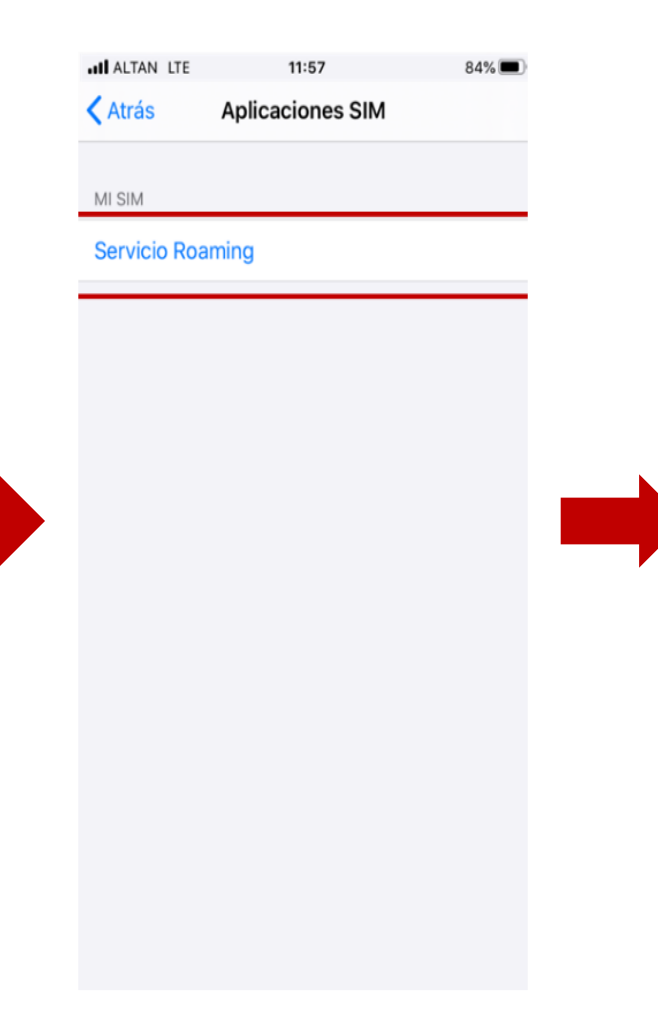

12:37 100% Sin servicio 奈 Servicio Roaming Seleccion

3) Elegir el botón "Servicio Roaming".

4) Presionar sobre "Selección".

#### **ROAMING INTERNACIONAL**

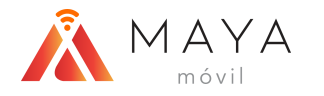

| Sin servicio 🗢 | 12:38       | 100% 🥅   |
|----------------|-------------|----------|
| Atrás          |             | Cancelar |
|                | Seleccion   |          |
| Servicio Roa   | Automatica* |          |
|                | Manual      |          |
|                |             |          |
|                |             |          |
|                |             |          |
|                |             |          |
|                |             |          |
|                |             |          |
|                |             |          |
|                |             |          |
|                |             |          |
|                |             |          |
|                |             |          |
|                |             |          |

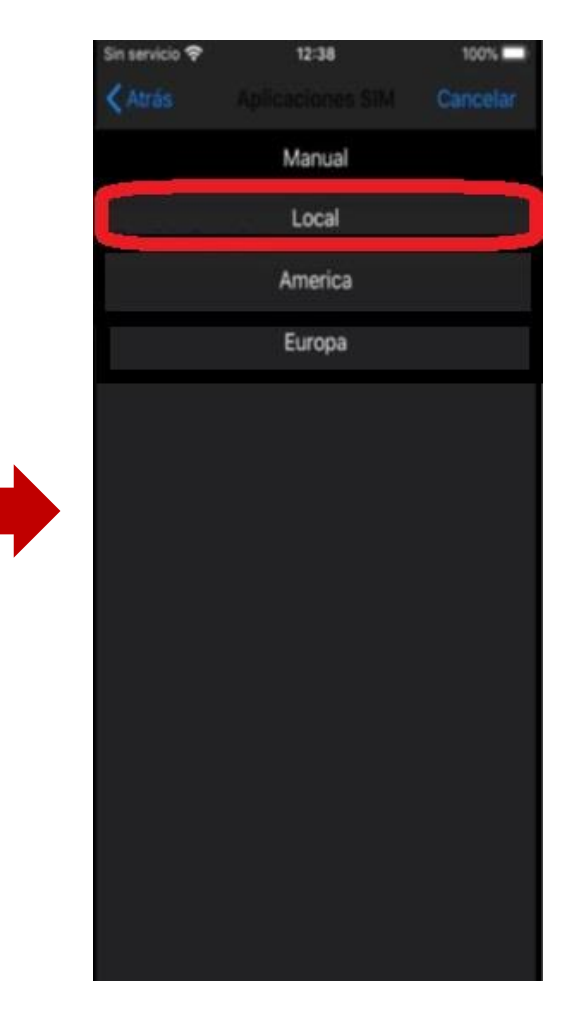

Nota: Cuando se esté nuevamente en México deberá seleccionar la opción "Automática" del punto 5.

5) Seleccionar la opción "Manual". 6) Elegir la región correspondiente en donde se encuentre.

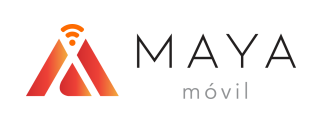

appleiphone eSIM

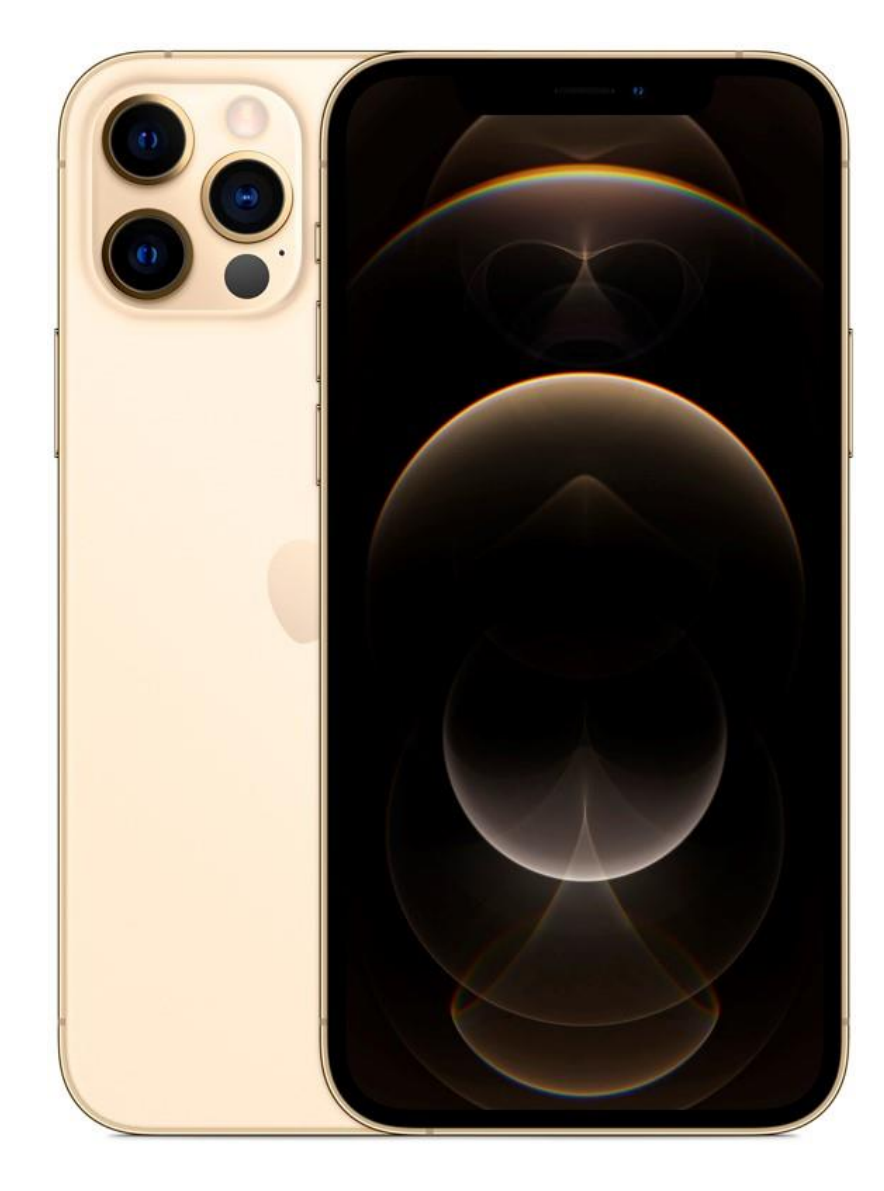

Nota: La oferta de eSIM de la Red Compartida se encuentra todavía en ambiente de pruebas.

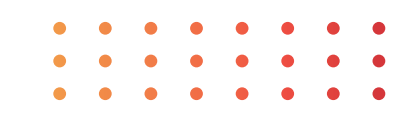

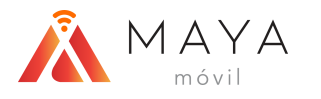

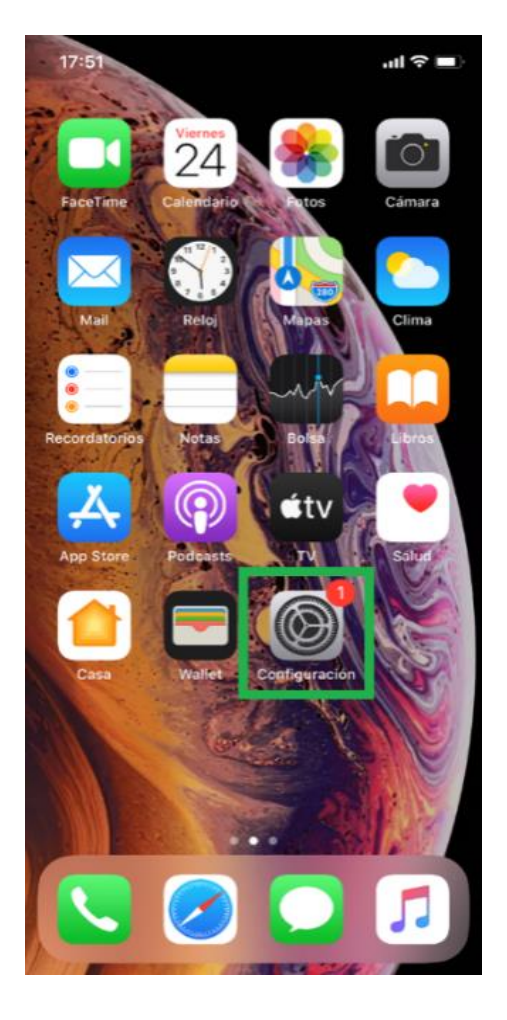

1) Entrar a la app de "Configuración".

Configuración Inicia sesión en tu iPhone Configura iCloud, App Store y más. Finish Setting Up Your iPhone Modo de vuelo Wi-Fi No > Bluetooth Sí > Datos celulares Compartir Internet No > Notificaciones Sonidos y vibración No molestar X Tiempo en pantalla

ati lite 🔳

17:51

2) Dar clic sobre "Datos celulares".

#### 17:53 HILLTE 🔳 Atrás Datos celulares Datos celulares Primario > Roaming de datos Compartir Internet No > Desactiva los datos celulares para restringir a Wi-Fi el tráfico de datos (correo, Internet, notificaciones, etc.). Línea de voz predeterminada Primario > PLANES DE DATOS CELULARES Primario Activado > 729 122 8333 Usada como "Secundario" Desactivado > Usada como "Secundario" Desactivado > Agregar plan de datos CONSUMO DE DATOS DE PRIMARIO Periodo actual 416 KB Periodo de roaming actual 0 bytes

APPLEIPHONE

eSIM

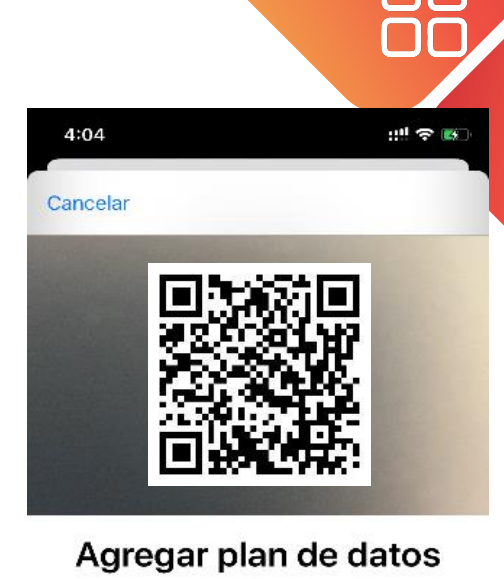

Sitúa el código QR de tu operador dentro del marco.

Ingresar detailes manualmente

4) Escanear el código QR correspondiente.

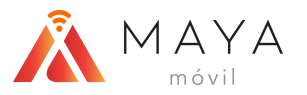

| 17:53                                                                                                    |                                                                             | and LTE 🔳 🤉                            |             |  |
|----------------------------------------------------------------------------------------------------|-----------------------------------------------------------------------------|----------------------------------------|-------------|--|
| Atrás                                                                                                    | Datos celula                                                                | res                                    |             |  |
|                                                                                                    |                                                                             |                                        |             |  |
| Datos celu                                                                                                    | lares                                                                       | Primario                               | >           |  |
| Roaming o                                                                                                    | le datos                                                                    |                                        | $\supset$   |  |
| Compartir Internet No >                                                                                             |                                                                             |                                        |             |  |
| Desactiva los datos celulares para restringir a Wi-Fi el tráfico de datos (correo, Internet, notificaciones, etc.). |                                                                             |                                        |             |  |
|                                                                                                    | oz prodotorminad                                                            | a Drimario                             | >           |  |
| Linea de v                                                                                                    | oz predeterminad                                                            | a Fillialio                            |             |  |
| PLANES DE C                                                                                                    | DATOS CELULARES                                                             |                                        | ~           |  |
| PLANES DE D<br>PLANES DE D<br>Primario<br>729 122 83                                                                | DATOS CELULARES                                                             | Activado                               | >           |  |
| PLANES DE C<br>PLANES DE C<br>Primarico<br>729 122 83<br>Usada cor                                                  | DATOS CELULARES<br>33<br>mo "Secundario"                                    | Activado<br>Desactivado                | >           |  |
| PLANES DE E<br>Primario<br>729 122 83<br>Usada con                                                                  | DATOS CELULARES<br>33<br>no "Secundario"<br>no "Secundario"                 | Activado<br>Desactivado<br>Desactivado | >           |  |
| PLANES DE C<br>PLANES DE C<br>Primarico<br>729 122 83<br>Usada con<br>Usada con<br>Agregar pl                       | DATOS CELULARES<br>33<br>mo "Secundario"<br>mo "Secundario"<br>lan de datos | Activado<br>Desactivado<br>Desactivado | ><br>><br>> |  |
| PLANES DE D<br>Primario<br>729 122 83<br>Usada cor<br>Usada cor<br>Agregar pl                                       | DATOS CELULARES<br>33<br>mo "Secundario"<br>mo "Secundario"<br>lan de datos | Activado<br>Desactivado<br>Desactivado | >           |  |

 CONSUMO DE DATOS DE PRIMARIO

 Periodo actual
 416 KB

 Periodo de roaming actual
 0 bytes

17:55 and LITE 🔳 Catos celulares Etiqueta de plan de datos Primario > Activar esta línea Selección de red ALTAN > Mi número 729 122 8333 > Voz y datos LTE, VOLTE: sí > Red de datos celulares PIN de la SIM Ahorrar datos celulares "Ahorrar datos" ayuda a reducir el uso de datos celulares y Wi-Fi. Si se activa, se pausan las actualizaciones automáticas y las tareas en segundo plano, como la sincronización de Fotos.

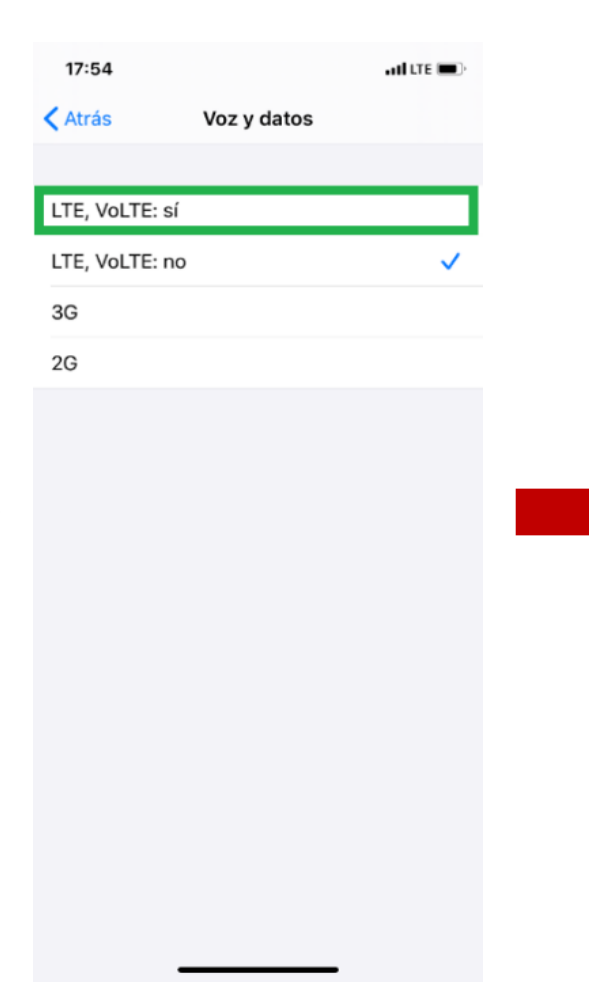

17:54 ati lite 📼 Atrás Voz y datos LTE, VoLTE: sí  $\checkmark$ LTE, VoLTE: no 3G 2G Esta red celular no está certificada por el proveedor para usar VoLTE en el iPhone. Se podrían afectar la vida de la batería, las llamadas, los mensajes de texto, el correo de voz y los datos celulares. OK Cancelar

5) Seleccionar "Primario" o "Secundario" (según como se configuró).

6) Ingresar a "Voz y datos" (revisar la versión del SO y verificar dicha sección). 7) Presionar "LTE, VoLTE: sí".

8) Aparecerá un mensaje de advertencia, dar clic sobre "OK".

APPLEIPHONE

eSIM

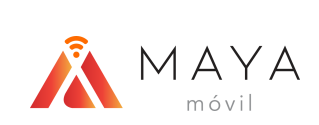

### FACETIME

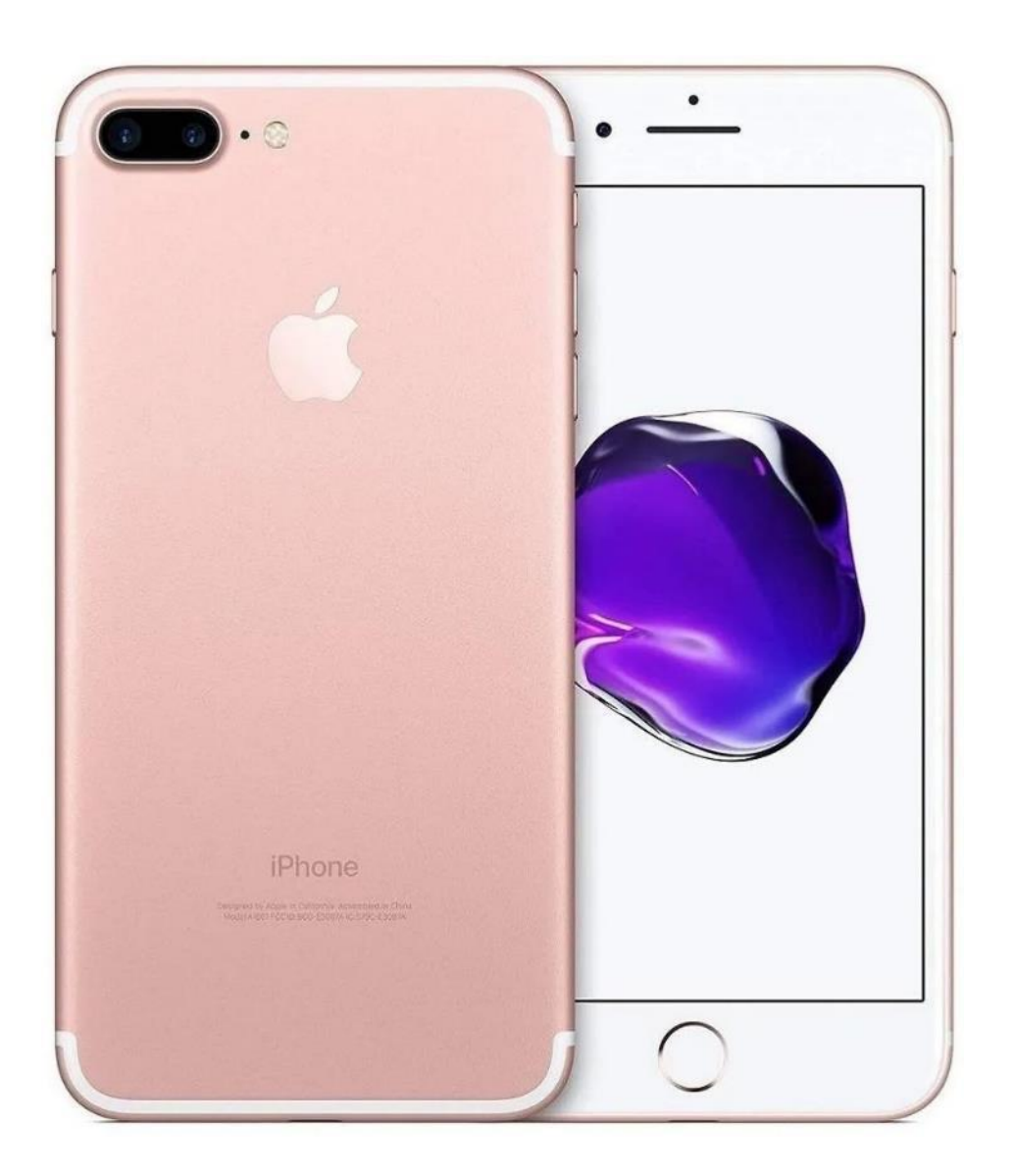

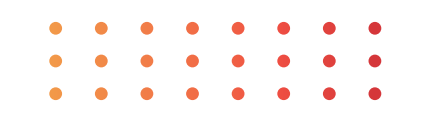

#### FACETIME

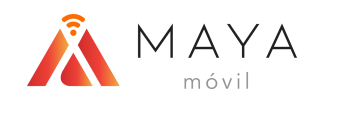

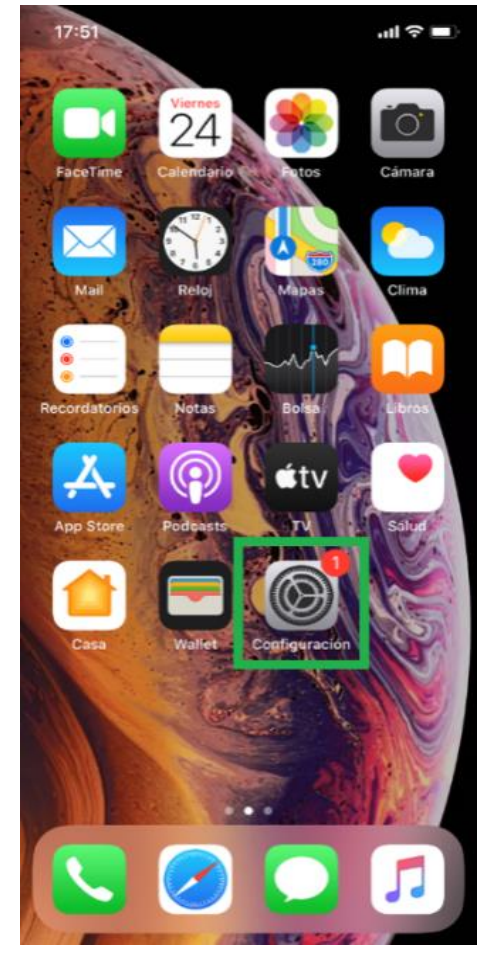

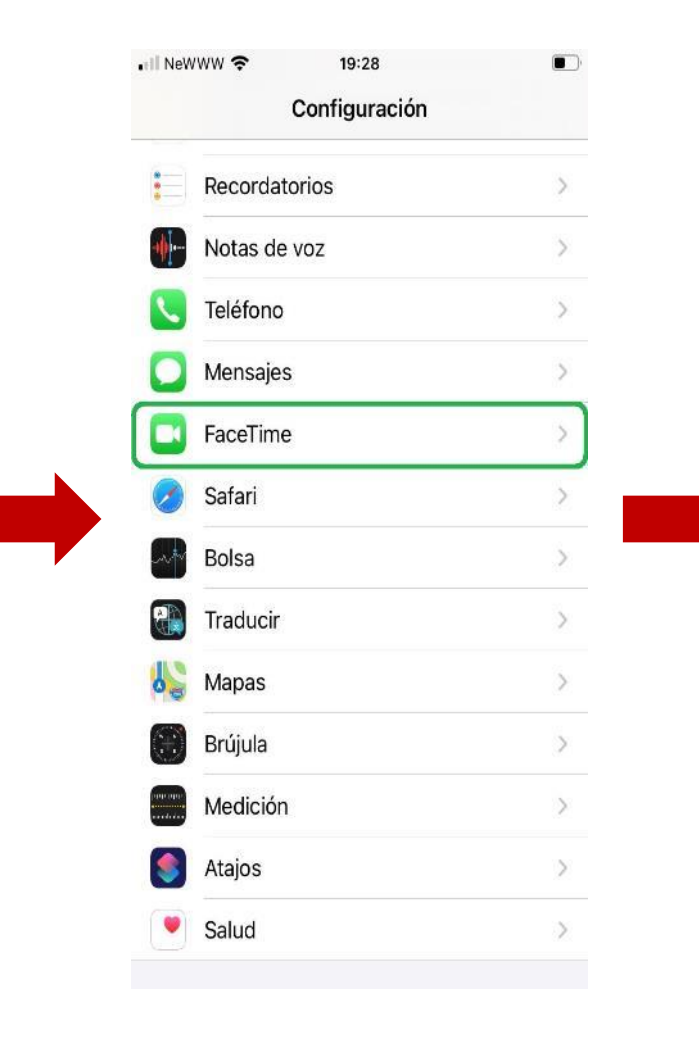

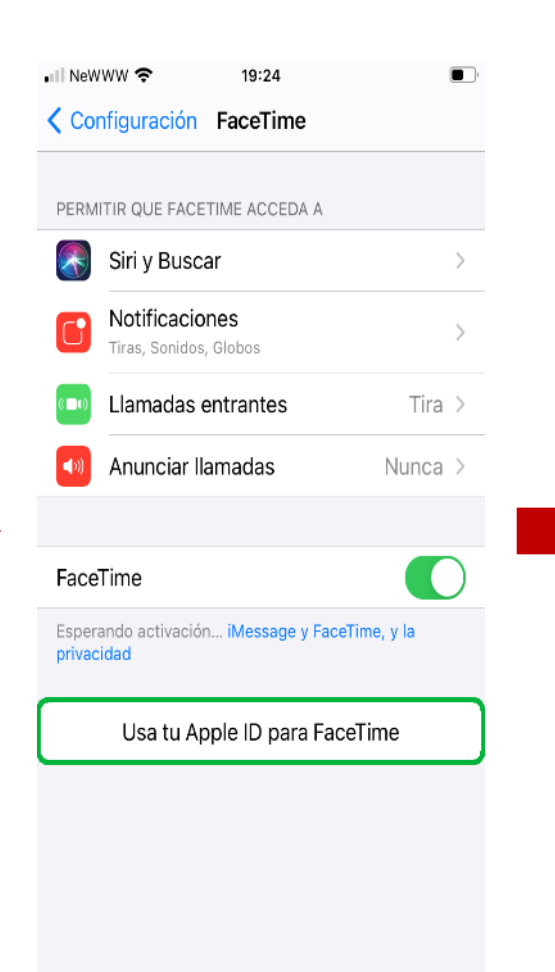

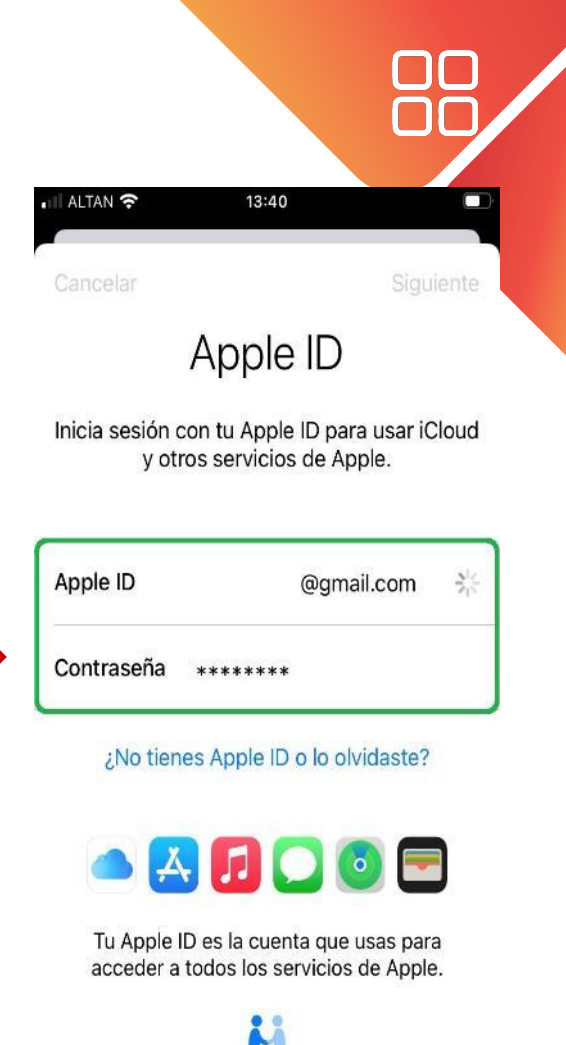

La información de tu Apple ID se usa para activar los servicios de Apple cuando inicias sesión, incluyendo la función de respaldo de iCloud, la cual respalda automáticamente los datos en tu dispositivo en caso de due necesites reemolazarlo o restaurarlo.

4) Ingresar el correo y contraseña del Apple ID.

1) Entrar a la app de "Configuración". 2) Deslizar hacia abajo y dar clic sobre "FaceTime". 3) Seleccionar el botón "Usa tu Apple ID para FaceTime".

### FACETIME

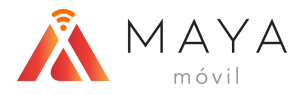

| • ALTAN 🗢 13:41            | •III ALTAN 🗢 13:41                                                                   |                             |  |  |
|----------------------------|--------------------------------------------------------------------------------------|-----------------------------|--|--|
|                            | Configuración Apple ID                                                               |                             |  |  |
|                            | Devices ALTÁN<br>@gmail.com                                                          | Devices ALTÁN<br>@gmail.com |  |  |
|                            | Nom' iCloud                                                                          |                             |  |  |
| SIZ<br>715                 | Cont Puede que los mensajes de texto<br>necesarios para activar iCloud sean<br>pago. | de                          |  |  |
| Iniciando sesión en iCloud | Susc Cancelar OK                                                                     |                             |  |  |
|                            | iCloud                                                                               |                             |  |  |
|                            | Contenido y compras                                                                  |                             |  |  |
|                            | 6 Encontrar                                                                          |                             |  |  |
|                            | Compartir en familia Más info                                                        | orm                         |  |  |
|                            |                                                                                      |                             |  |  |
|                            |                                                                                      |                             |  |  |

1) Aparecerá la pantalla donde estará iniciando sesión.

2) Finalmente aparecerá este mensaje donde sólo daremos clic sobre "OK".

na >

informac... >

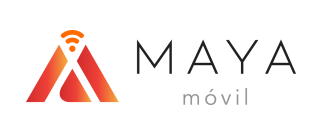

### ¿PROBLEMAS CON SMS?

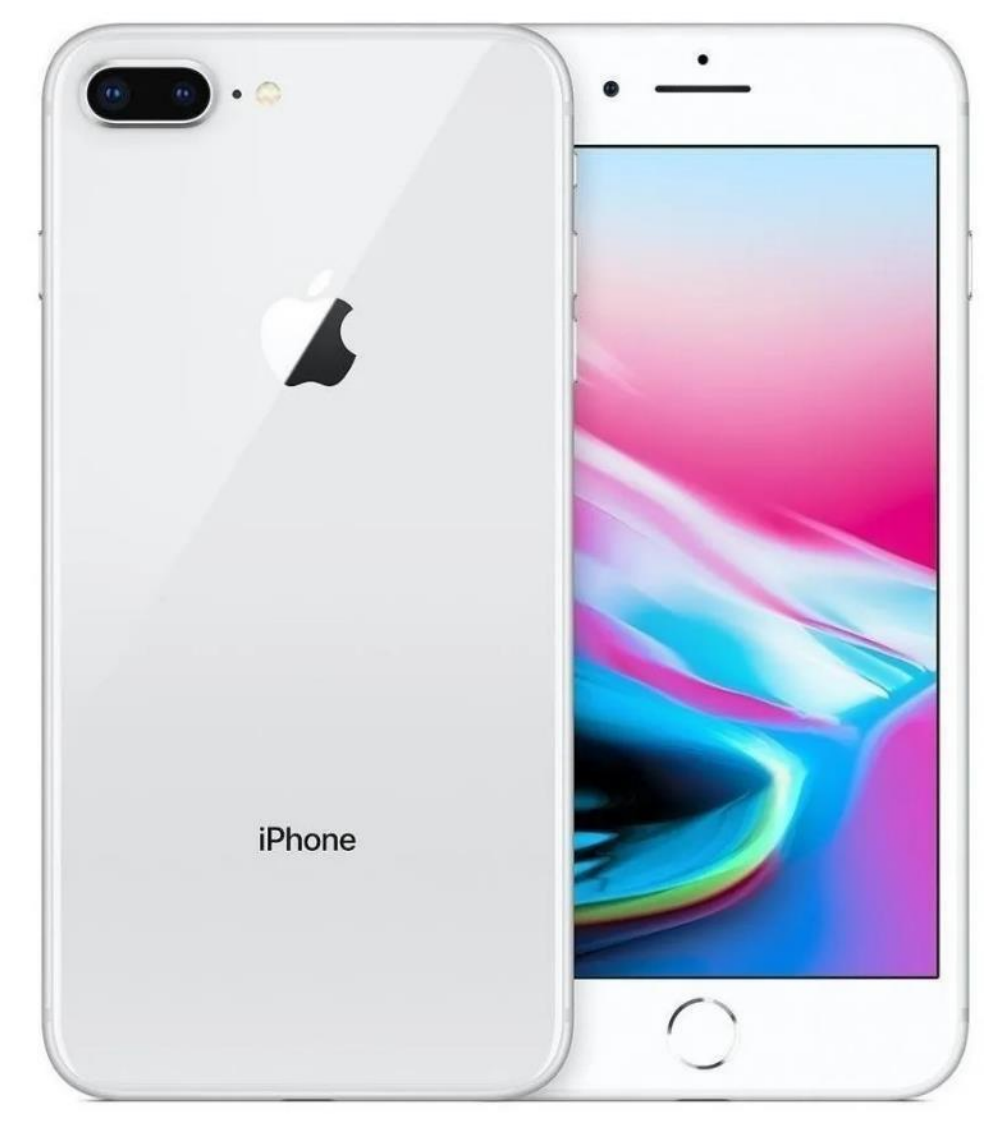

Aleatoriamente en algunos casos se tienen problemas para enviar o recibir SMS, si este es el escenario, intentar "activando" iMessage mediante la cuenta de Apple ID.

Nota: Al ser un equipo NO homologado iMessage actualmente no está disponible / soportado.

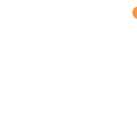

#### ¿PROBLEMAS CON SMS?

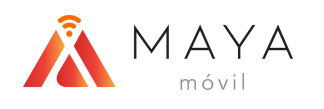

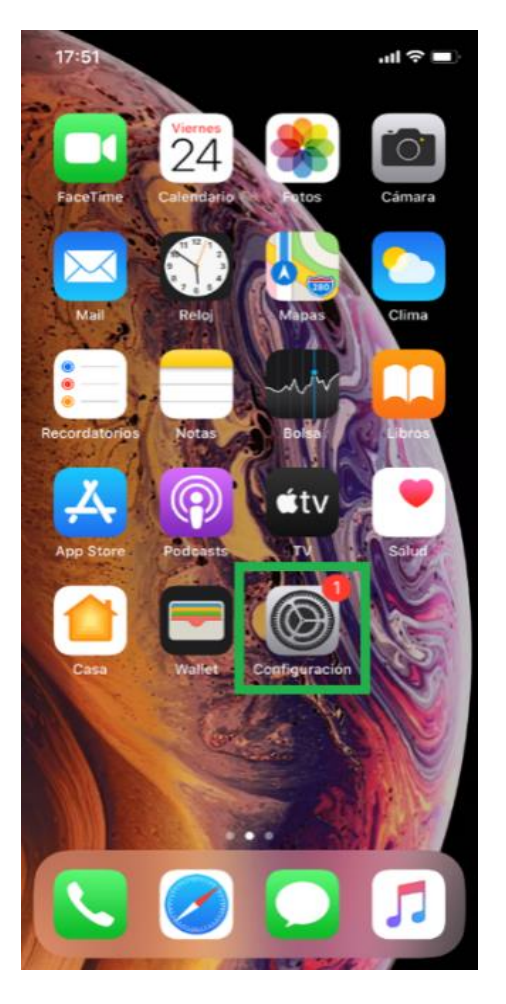

1) Entrar a la app de "Configuración". . II NeWWW 중 19:28 Configuración Recordatorios Notas de voz Teléfono Mensajes FaceTime Safari Bolsa Traducir Mapas Brújula Medición Atajos ۷ Salud

2) Deslizar hacia abajo y dar clic sobre "Mensaje".

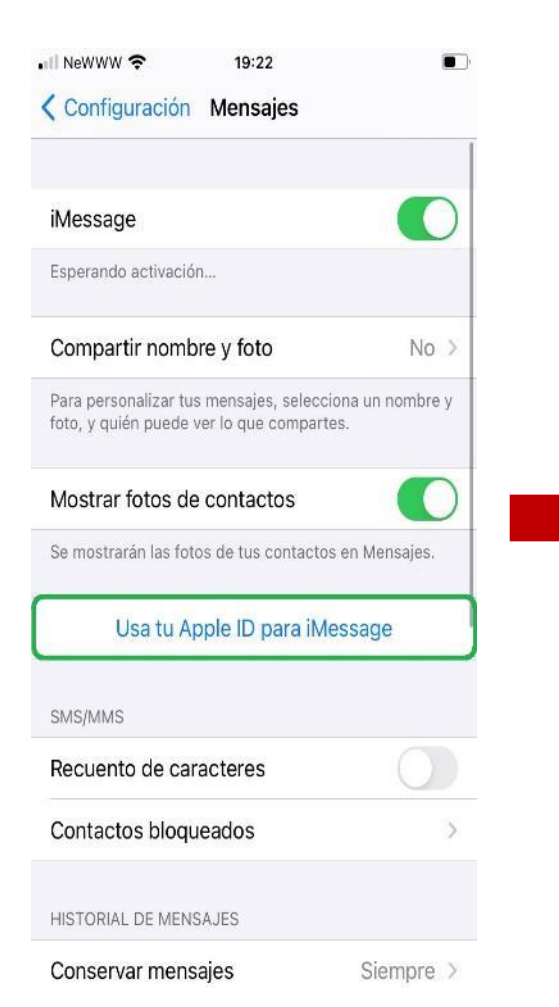

3) Seleccionar el botón "Usa tu Apple ID para iMessage".

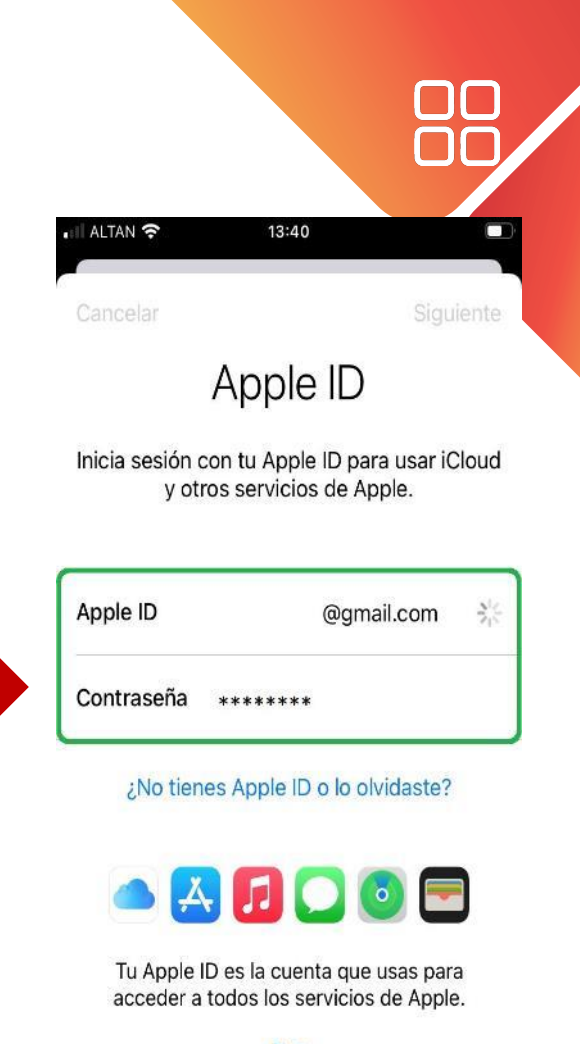

La información de tu Apple ID se usa para activar los servicios de Apple cuando inicias sesión, incluyendo la función de respaldo de iCloud, la cual respalda automáticamente los datos en tu dispositivo en caso de que necesites reemolazarlo o restaurarlo.

4) Ingresar el correo y contraseña del Apple ID.

# ¿PROBLEMAS CON SMS?

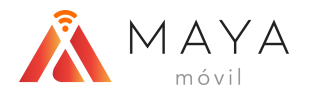

| 1] ALTAN 🗢 13:41           | Il ALTAN                                                                       |
|----------------------------|--------------------------------------------------------------------------------|
|                            | Devices ALTÁN<br>Pgmail.com                                                    |
|                            | Nom'                                                                           |
|                            | Cont Puede que los mensajes de texto<br>necesarios para activar iCloud sean de |
| $\mathcal{A}_{12}^{1,2}$   | pago.<br>Pago na >                                                             |
| Iniciando sesión en iCloud | Susc Cancelar OK                                                               |
|                            | iCloud >                                                                       |
|                            | Contenido y compras                                                            |
|                            | Encontrar >                                                                    |
|                            | Compartir en familia Más informac >                                            |
|                            |                                                                                |

1) Aparecerá la pantalla donde estará iniciando sesión. 2) Finalmente aparecerá este mensaje donde sólo daremos clic sobre "OK".

# MANUAL DE EQUIPOS MBB APPLE IPHONE

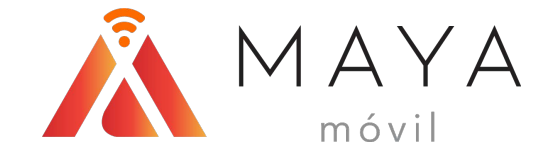

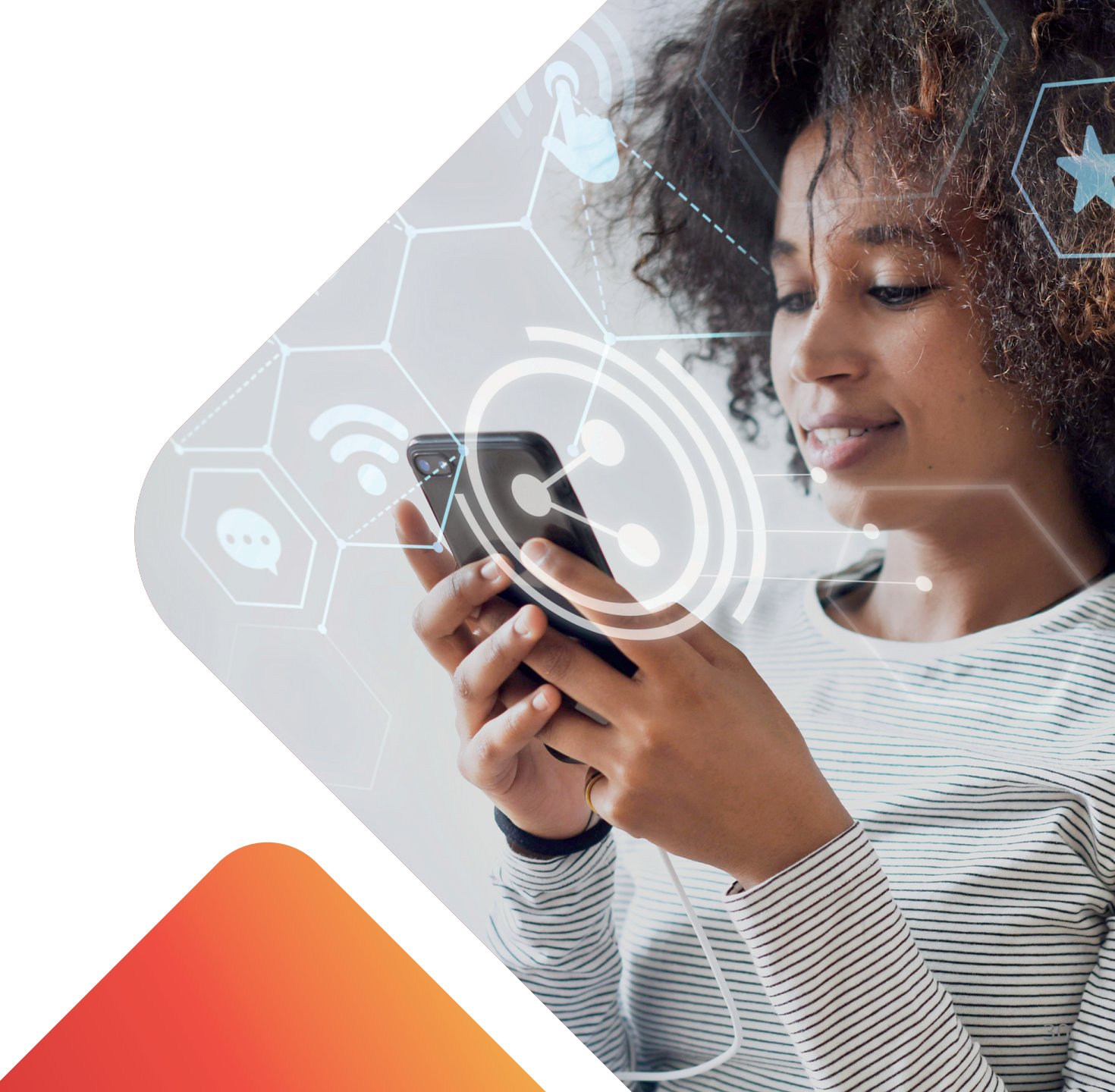